## 電子表單-圖書暨視聽資料介購

1.登入電子表單→點選「醫教」→點選「圖書暨視聽資料介購」

2. 填寫圖書資料完成後,選擇「預設上一級主管」,即可送件。

| 表單使用                                                                                             | 1.714%登出<br>1 圖書暨祝聽資料介購                                                                                                    |                                                              |                   |      |               |             |                        |           |                    |          |    |  |
|--------------------------------------------------------------------------------------------------|----------------------------------------------------------------------------------------------------|--------------------------------------------------------------|-------------------|------|---------------|-------------|------------------------|-----------|--------------------|----------|----|--|
| 醫教 ✓                                                                                             |                                                                                                    |                                                              |                   |      |               |             |                        |           |                    |          |    |  |
| 自<br>全<br>立<br>葉<br>妻<br>御<br>妻<br>御<br>御<br>御<br>御<br>御<br>御<br>御<br>御<br>御<br>御<br>御<br>御<br>御 | 本單編號<br>院區<br>姓名                                                                                                    | 點此新增介購項目                                                     |                   |      |               | 『門名<br>Emai | 期 202:<br>雨 圖書<br>I wu | 223-05-03 |                    |          |    |  |
| 修/研習心得<br>呈核表                                                                                    | 新增介購項目 選擇權                                                                                                    | 「案」未選擇任何檔案                                                   | 匯入Excel檔          |      |               |             |                        | +1 -2     | HT V <del>LJ</del> | ///X/+`J |    |  |
| 教材製作委託                                                                                           | 璜农 "颜别                                                                                                    | *名稱                                                          | 作者                | "出版社 | *年代<br>(YYYY) | 版次          | "ISBN/ISSN             | *訂購<br>版本 | ▲ "用途              | 備註       | 功能 |  |
| · 圖書暨視聽資<br>料介購                                                                                  |                                                                                                    | Atlas of Dermoscopy                                          | Ashfaq A Marghoob | CRC  |               |             | 0704439505090          |           | 1                  |          |    |  |
| 增任回17斤<br>療組織要職申<br>請表<br>癌症登記資料<br>申請表                                                          | □23篇<br>108813000000 1 1 1082101 10 108210000 1 10 1082100000 1 10 1082100000 1 1082100000 1 1082100000 1 10821000000 1 10821000000 1 1082000000 1 10820000000 1 10820000000 1 10820000000 1 1082000000 1 1082000000 1 10820000000000 |                                                              |                   |      |               |             |                        |           |                    |          |    |  |
| 臨床技能中心<br>場地及模型使                                                                                 | 如確約參考##地國總3年之團#<br>2回本團+中國黨+地國醫議分和回該國軍等會全國位主黨·<br>2回本國+中國黨+地國黨制造分和回該國軍等會全國位主黨·                                                                                                    |                                                              |                   |      |               |             |                        |           |                    |          |    |  |
| ◎ 處理追踪                                                                                           | 3.請園量完整填高各價位,*為必填價位。<br>4.JSBN/ISSN:團書軸人ISBN號碼(個際層應書號),可進人13碼或10碼:視聽留到則輸人*即可。                                                                                                    |                                                              |                   |      |               |             |                        |           |                    |          |    |  |
| - 歸檔查詢                                                                                           | 5.圖書訂購處理為1                                                                                                    | 的运动的第三人称单数 1. 如何目的,这些是一个人的人们的人们的人们的人们的。""你们是你们是你们就是一个人的人们的。" |                   |      |               |             |                        |           |                    |          |    |  |
| □→ 個人設定                                                                                          | ● 預設上一級主旨————————————————————————————————————                                                                                                    |                                                              |                   |      |               |             |                        |           |                    |          |    |  |

## 3.注意事項:

(1)介購應以最近3年內出版之圖書資料為原則。

如確有必要介購出版超過3年之圖書,請於備註欄註明介購原因。

(2)西文圖書、中文圖書、視聽資料請分不同介購清單呈簽至單位主管。

(3)請盡量完整填寫各欄位,\*為必填欄位。

(4)如欲介購多本圖書(視聽資料),請點「新增介購項目」輸入下一筆。